# FEM-System *MEANS V12*

# FEM-Berechnung eines Kranhakens als Einzelteil und als Baugruppe

# Kranhaken mit **MEANS-LITE** Kranhaken-Baugruppe mit MALILL. **MEANS HIGH-END** THURLING Haken 15 KN 9.90 N/mm<sup>2</sup> MPC-Kontaktelemente Bolt 15 KN

(C) 2020 by Ing.Büro HTA-Software Germany-Rheinau

> <u>www.femcad.de</u> <u>www.fem-infos.com</u>

# Kapitel 18: Kranhaken mit MEANS-LITE und Kranhaken-Baugruppe mit MEANS HIGH-END

**Kranhaken-Einzelteil:** Der Kranhaken wird als Einzelteil mit einer Knotenbelastung von 15 KN belastet. Das FEM-Modell besteht aus ca. 99 214 Tetraeder-Elementen und kann somit mit der kostengünstigen Einstiegsversion **MEANS-LITE** das auf max. 100 000 Elemente und Knoten begrenzt ist, berechnet werden.

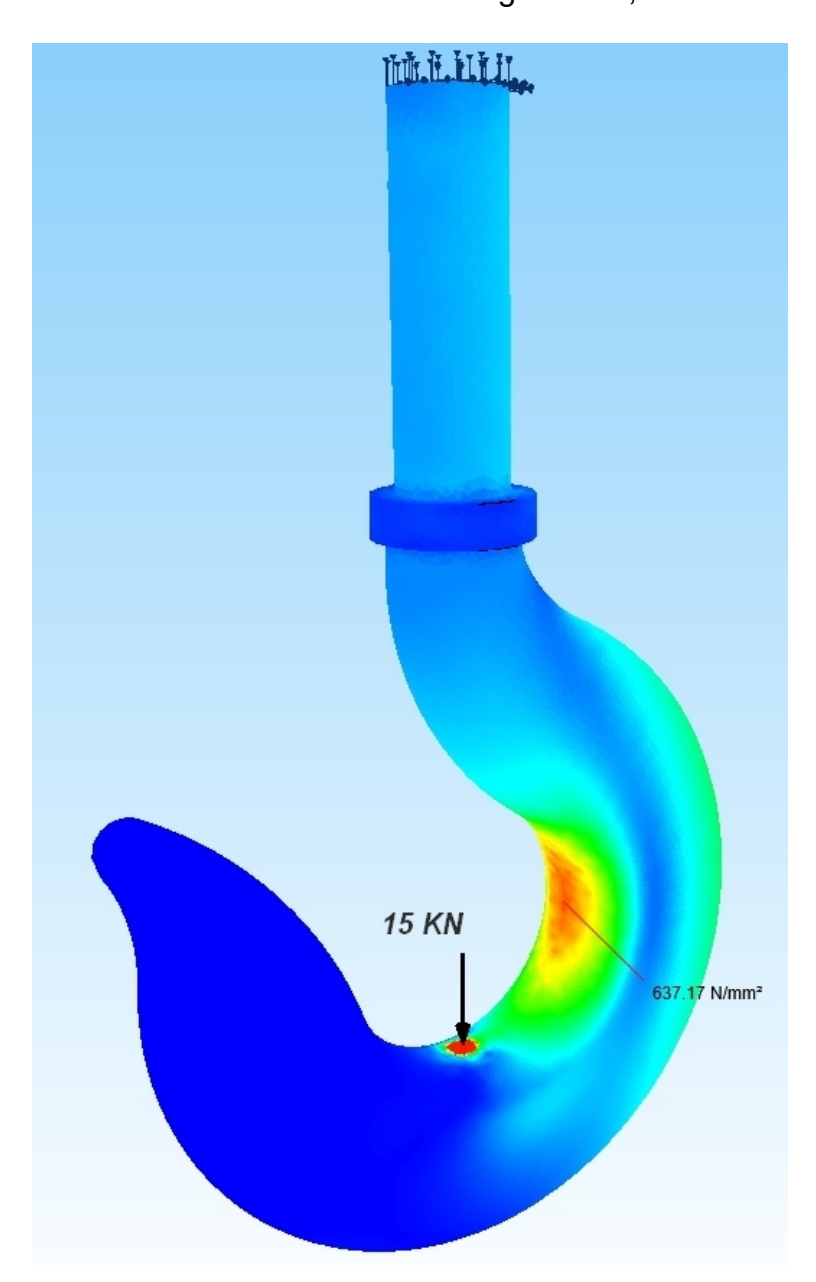

#### Werkstoffkennwerte:

Der Kranhaken ist aus dem gehärteten Vergütungsstahl 42CrMo4 mit folgenden Werstoffkennwerten gefertigt, die auch im Programm voreingestellt sind:

Zugfestigkeit R<sub>m</sub> = 1100 MPa E-Modul E = 210 000 MPa Streckgrenze Re = 900 MPa Poisson-Zahl = 0.3 Kranhaken-Baugruppe: Die Baugruppe besteht aus Haken und Bolt und wird mit einer Gewichts-Flächenlast am Bolt-Ende mit 15 KN belastet. Die Baugruppe wird mit einer Kontaktanalyse berechnet und besteht aus ca. 130 000 TET4-Elementen und ca. 450 MPC-Elementen und kann entweder mit MEANS-DESIGN bis 200 000 Elementen oder mit MEANS HIGH-END bis ca. 10 Mill. Elementen und Zusatzmodul CONTACT berechnet werden.

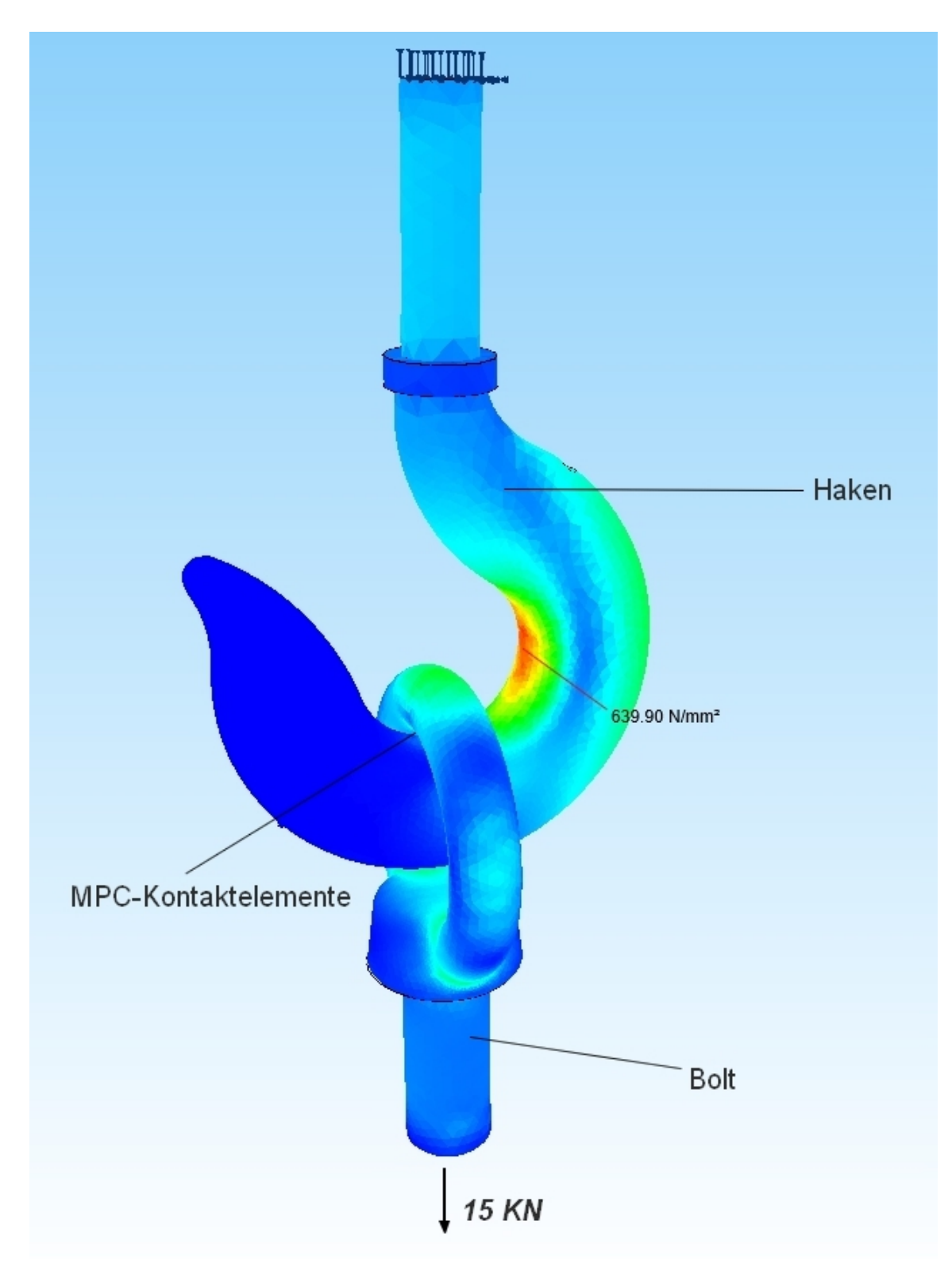

# Kranhaken mit MEANS-LITE

Es wird zuerst aus dem Kranhaken-CAD-Modell ein FEM-Netz mit ca. 99000 Tetraeder-Elementen generiert und über die Export-Schnittstelle in die kostengünstige Einstiegsversion MEANS-LITE das bis 150 000 Elementen und Knoten begrenzt ist, eingeladen.

| 🖶 Fem | -Syste | m MEA | NS V11     | für DirectX11 |                     |                            |                 |          |                                              |  |
|-------|--------|-------|------------|---------------|---------------------|----------------------------|-----------------|----------|----------------------------------------------|--|
| A     | 0      | & (   | <b>)</b> = |               |                     |                            |                 |          |                                              |  |
| U     | Dat    | ei    | Ansicht    | t Netzgen     | erierung FEM        | -Projekt bearbeiter        | FEM-An          | alyse Er | gebnisauswertung Training                    |  |
|       |        |       |            |               | Zuladen<br>Vereinen | Importieren<br>Exportieren | MEANS-<br>SHELL |          | 1. C:\projekte\kugelventil\Kugelventil.fem + |  |
| Neu   | I G    | Einla | den 🕞      | Sichern 🕞     | Baugruppen 🕞        | Schnittstelle 🖓            | Extern 🖓        | Pfade 🕞  | Zuletzt geöffnete FEM-Projekte 🕞             |  |

Wählen Sie die Registerkarte "Datei" und wählen "Neu" um ein neues FEM-Projekt zu erstellen.

| 🖳 Neues Projekt                                                                        | _ 1                        |                         | $\times$ |
|----------------------------------------------------------------------------------------|----------------------------|-------------------------|----------|
| <ul> <li>3D-Tetraeder-Netzgenerierung</li> <li>Neues FEM-Projekt mit Balken</li> </ul> | (STL, STE<br>-Linien-Mod   | EP, IGES)<br>dus erstel | len      |
| 🔿 Neues FEM-Projekt mit Behälte                                                        | er <mark>-Netzgen</mark> e | erator                  |          |
| 🔿 Neues FEM-Projekt mit Wälzlag                                                        | ger-Netzge                 | nerator                 |          |
|                                                                                        |                            |                         |          |
| NEUES PROJE                                                                            | EKT                        |                         |          |

Wählen Sie "3D-Tetraeder-Netzgenerierung (STL, STEP, IGES) für folgende Formate:

- **STL** das 3D-Modell besteht aus einer Dreiecks-Außenhülle für die 3D-Netzgenerierung, dieses Format kann auch mit MEANS importiert und exportiert werden. Vor der Netzgenerierung kann es auch mit Repair-Funktionen optimiert werden.
- **STEP** das 3D-Modell besteht aus Solid-Volumenelementen und ist heute das Standard-Format, beachten Sie daß keine Baugruppen sondern nur einzelne Parts vernetzt werden können. Baugruppen können aber mit fast jedem 3D-CAD-System über die "Boolschen Operationen" oder "abgeleitete Komponenten" zu einem Part vereint werden.
- **IGES** wie STEP-Format aber ist nicht mehr so verbreitet

Selektieren Sie mit dem Button "Browser" die STEP-Datei "hook.step" und klicken auf "Netzgenerator Nr. 2 mit CAD-File starten" um es im Netzgenerator darzustellen.

| 🛃 3D-Ne    | tzgenerator                      |                          |                               | _    |         | Х |
|------------|----------------------------------|--------------------------|-------------------------------|------|---------|---|
|            |                                  |                          |                               |      |         |   |
| Directory: | C:\projekte\crane                | hook                     |                               |      | Browser |   |
|            | STEP                             |                          |                               |      | Default |   |
| ٢          | JILI                             | Oldes                    | O STEP AST (ASCIT)            |      | Help    |   |
| bolt.step  |                                  |                          |                               |      |         |   |
| Hook_step  | e_bolt_assembly.S1               | ΈP                       |                               |      |         |   |
|            |                                  |                          |                               |      |         |   |
|            |                                  |                          |                               |      |         |   |
|            |                                  |                          |                               |      |         |   |
| STL-Opt    | imierer<br>1. Datei verber entir | nieren laesen (ematelale | a a D. hai Abatum in NGSalu   | -    |         |   |
|            | mit allen Tests                  | nieren lassen (empronie  | n z.b. del Adsturz in NG Solv | e)   |         |   |
| 2D Nete    |                                  |                          |                               |      |         |   |
| 3D-Netz    | generator INr. 2 mit             | STE-/STEP-/IGES-File     | starten                       |      |         |   |
| Net        | zgenerator Nr. 2 mit             | CAD-File starten         | mit Fehleranzeige/Recent      | File | Hinweis |   |
|            |                                  |                          |                               |      |         |   |
| - 3D-Netz  | generator Nr. 3 mit              | STL-File starten         |                               |      |         |   |
|            | Netzgenerator N                  | r. 3 starten             | Netzdichte: 0                 | ~    | Hinweis |   |
|            |                                  |                          |                               |      |         |   |
|            |                                  | Cano                     | cel                           |      |         |   |
|            |                                  |                          |                               |      |         |   |

Das Modell ist jetzt im Netzgenerator zu sehen und kann beliebig gedreht werden.

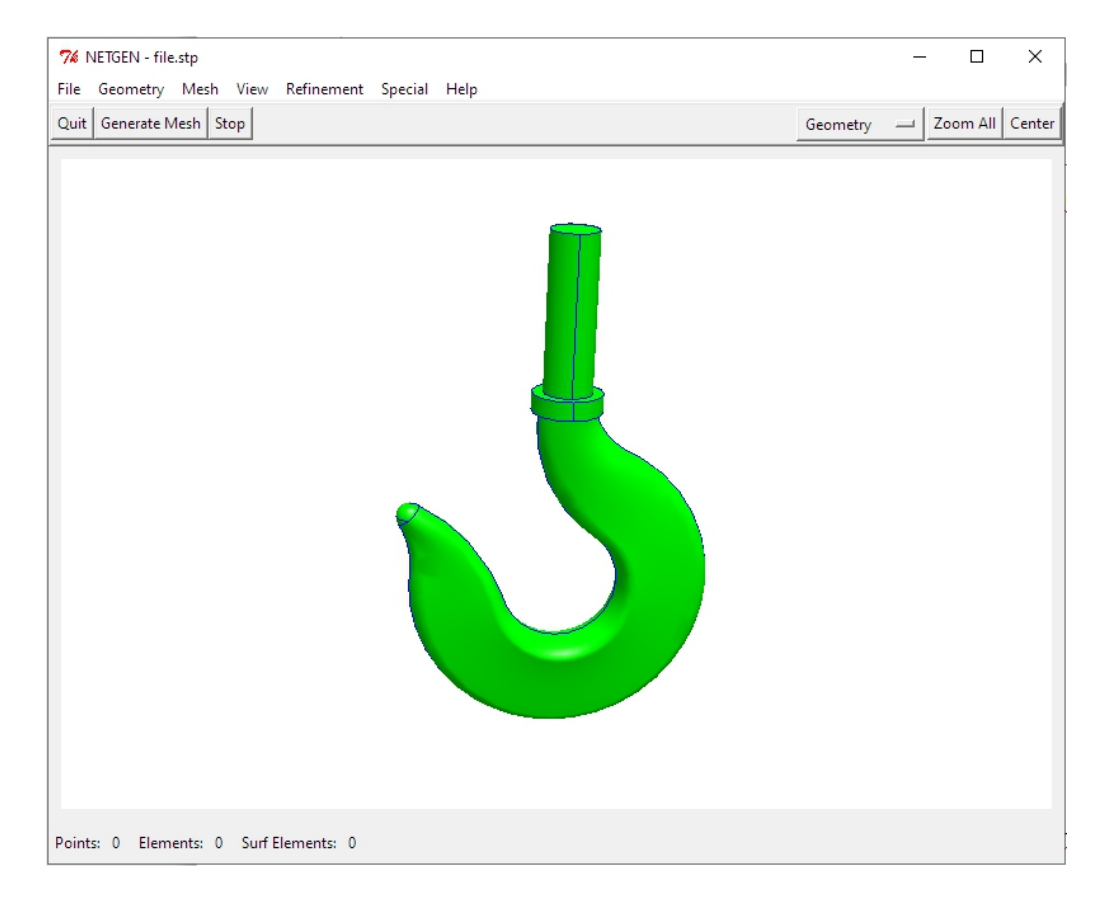

Wählen Sie zuerst das Menü "Mesh" und das Register "General" und wählen die Netzdichte "fine" aus.

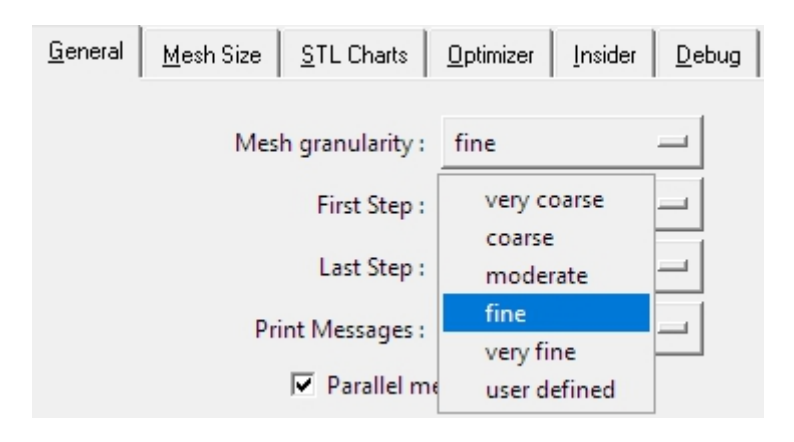

#### Mesh-Size-Grading

Dannach wählen Sie das Register "Mesh Size" und generieren mit dem Parameter **mesh-size-grading = 0.225** und Hauptmenü "Generate Mesh" ein FEM-Netz mit 99214 Tetraeder-Elementen sodaß die Anzahl der Elemente unter der MEANS-Lite-Grenze von 150 000 Elementen liegt.

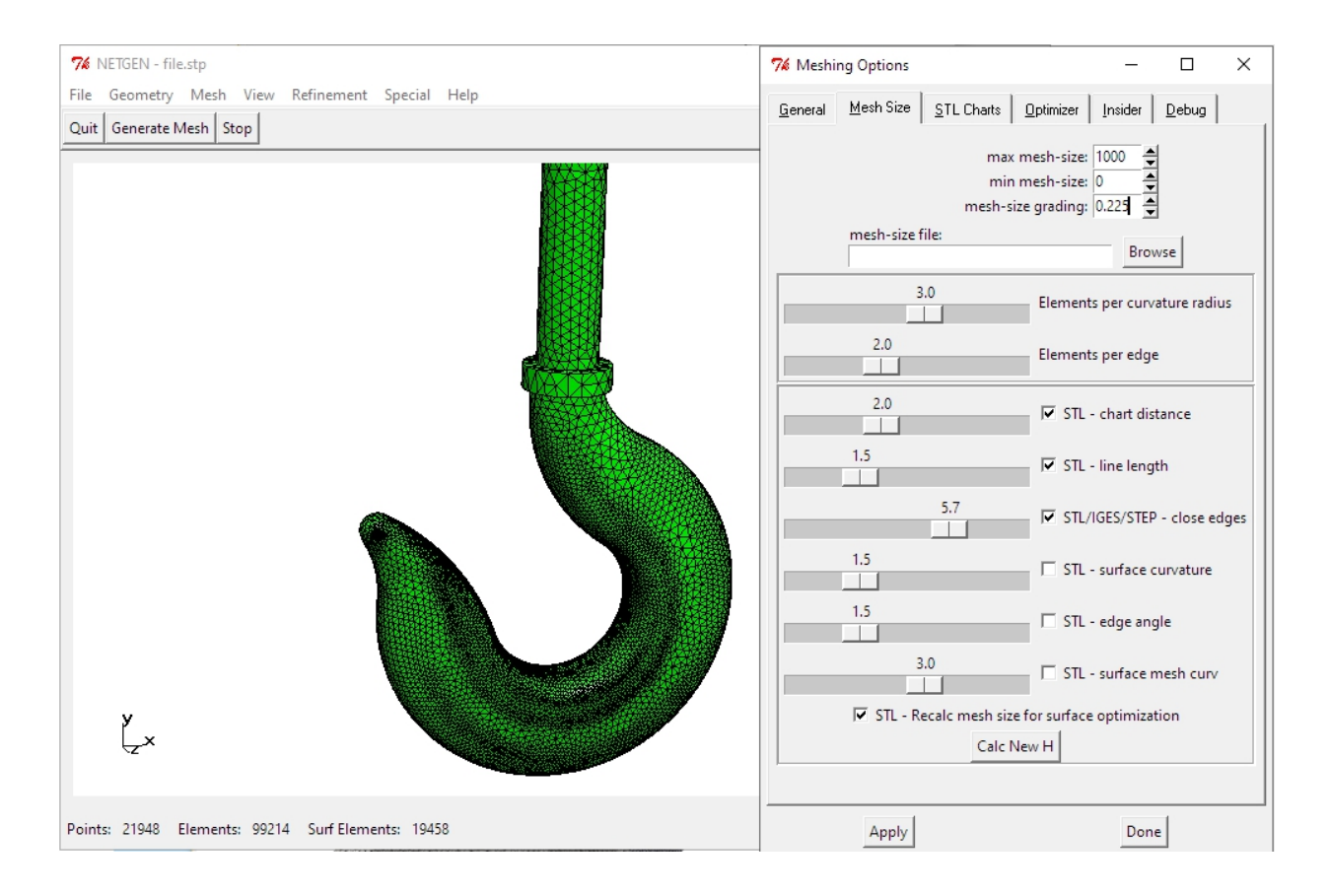

#### Netz exportieren

Nach der Netzgenerierung muß das FEM-Netz mit Namen "test.fem" nach MEANS V11 exportiert werden. Wählen Sie das Menü "File" und "Export Mesh" und speichern das Netz "test.fem" in den vorgegeben Debug-Mesh-Pfad.

| 76 NETGEN - D:/Program Files/FEM                                        | -System_ME                                                                                            |
|-------------------------------------------------------------------------|----------------------------------------------------------------------------------------------------|
| File Geometry Mesh View R                                               | efinement                                                                                             |
| Load Geometry <i><g><br/>Save Geometry<br/>Recent Files</g></i>         |                                                                                                    |
| Load Mesh <i><m><br/>Recent Meshes<br/>Save Mesh <s><m></m></s></m></i> |                                                                                                    |
| Merge Mesh<br>Import Mesh<br>Export Mesh<br>Export Filetype             | hier mit Namen <b>test.fem</b><br>das generierte Netz in das<br>Debug/Mesh-Verzeichnis<br>abspeichern |

#### Flächenmodell erzeugen

Nach dem Export von "test.fem" wird MEANS V12 automatisch gestartet und erzeugt zuerst das Flächemodell damit Flächen, Kanten und Knotenpunkte für Belastungen, Randbedingungen oder Elementgruppen selektiert werden können.

| 🛃 Hidden-Line   |                            |                  |              | $\times$ |
|-----------------|----------------------------|------------------|--------------|----------|
| 🔿 wenig Flächen | <ul> <li>normal</li> </ul> | 🔿 viele          | 🔿 sehr v     | iele     |
| Flächeneinte    | eilung= 0.91               | Hinweis          | ]            |          |
|                 | 🔘 gesamt mit               | V8 O mit         | Modellbereid | ch       |
|                 |                            |                  |              |          |
| Cancel          | Neues Fläch                | enmodell erzeuge | n            |          |

#### Kranhaken einspannen

Der Kranhaken ist oben fest eingespannt. Wählen Sie dazu das Register "FEM-Projekt bearbeiten" und "Randbedingungen".

Wählen Sie die Selektion "Flächenliste" und den Button "RBs erzeugen" und klicken auf die Fläche 6 um diese in der Selectbox anzuzeigen. Dort wird mit "Erzeugen" die Einspannung erzeugt.

| Ansich                                                                                                    | t Netzgenerie                                                                                                    | rung FEM-Proj                                                                                                    | ekt bearbeiten                                                                                                    | FEM-Analyse                                               | Ergebnisauswertung                | Training      |      |
|----------------------------------------------------------------------------------------------------|----------------------------------------------------------------------------------------------------|----------------------------------------------------------------------------------------------------|----------------------------------------------------------------------------------------------------|-----------------------------------------------------------|-----------------------------------|---------------|------|
| 1. Knoter<br>☑ Belastu                                                                                                    | nbelastung 🔹                                                                                                    | Randbedingunger                                                                                                    | 1. Randbed                                                                                                    | dingungen 🔹<br>ingungen darstellen<br>lächen-Modus aktivi | Elementgruppen<br>ert - Fläche= 6 | Materialdaten | Edit |
| <ol> <li>Knoter</li> <li>Belastu</li> <li>Belastu</li> <li>Anzał</li> <li>Wert u</li> <li>Freihe</li> <li>(Ach</li> <li>Sele</li> <li>I</li> <li>G</li> <li>I</li> <li>Ranu</li> <li>Car</li> </ol> | ngen darstellen<br>Ibedingungen<br>Ibedingungen<br>I Randbedingungen<br>der Randbedingung:<br>itsgrad sperren:<br>sen-Farben: SCHWAR<br>ctieren<br>Flächenmodus<br>einzelne Knoten ankl<br>Koordinatenbereich o<br>dbedingungen darste | aktuell:       99         1E-10         in X-Richtung         in Y-Richtung         in Y-Richtung         Z: X-Achse; BLAU: Y-Ac         O Rech         licken       alle a         definieren       alle a         ellen:       .00034 | 1. Randbedi         ✓ Randbedi         ✓ Randbedi         Image: State of the state of the state of the | dingungen  ingungen darstellen lächen-Modus aktivi        | Elementgruppen<br>ert - Fläche= 6 | Materialdaten | Edit |
|                                                                                                    | - DEL<br>CLE<br>CLE<br>ED<br>Knoten I Fläche<br>Bemente Kante                                                                                                    | X<br>ETE<br>AR<br>DIT<br>en<br>n<br>GEN                                                                                                    |                                                                                                    |                                                           |                                   |               |      |

#### Knotenlast erzeugen

Der Haken wird mit 15 KN in Y-Richtung belastet. Zuerst muß ein selektierbarer Knotenbereich im Knoten-Modus erzeugt werden indem ein Rechteck über der Belastung aufgespannt wird. Jetzt wird das Modell noch so gedreht und gezoomt damit der Knotenpunkt nicht verdeckt wird und angeklickt werden kann.

|                                                          |                    |         | -       | Flächen Knoten Linien                            |
|----------------------------------------------------------|--------------------|---------|---------|--------------------------------------------------|
| 🖷 Knotenbereich erzeugen                                 | -                  |         | ×       | Anzahl Eckknoten = 141363                        |
| Bitte mit der Maus ein Rechteck aufspannen oder einzelne | er Knoten anklicke | n!      |         | Kanten Von: 1<br>bis: 93                         |
| Anzani Knotenbereich = 0                                 | Neu                |         |         | Knoten anzeigen                                  |
| Knotenbereich aus Knotenbereich erzeugen                 | Help               |         |         | Knotenbereich erzeugen<br>Knotenbereich erzeugen |
| Selection                                                |                    |         | _       | Flächenknoten                                    |
| Rechteck aufspannen     O Knoten picken                  | O Koordinatent     | pereich |         | Flächen-Randknoten                               |
|                                                          |                    |         |         | Knotenbereich löschen                            |
|                                                          |                    |         |         | Knotenbereich loschen                            |
|                                                          |                    | _       |         | Knotenbereich ändern                             |
| Cancel Knotenber                                         | reich erzeugen     |         |         | Koordinaten-Faktor                               |
|                                                          |                    |         | _/      | Knoten: 100112 EDIT                              |
|                                                          |                    |         |         | X: 2.150728                                      |
|                                                          |                    |         |         | Y: -15.56149                                     |
|                                                          |                    |         |         | Z: -1.831187                                     |
|                                                          |                    |         |         | Knoten numerieren                                |
|                                                          |                    |         | 2000.00 | Elemente numerieren                              |
|                                                          |                    |         |         | Elementgruppen numerieren                        |
|                                                          |                    |         |         | Lastwerte anzeigen N                             |
|                                                          |                    |         |         | Kashar Cara di anti                              |
|                                                          |                    |         |         | whoten-bize editieren:                           |
|                                                          |                    |         |         | Größe= .01                                       |
|                                                          |                    |         |         | Size= normal $\checkmark$                        |
|                                                          |                    | 1       |         |                                                  |

Jetzt kann mit Register "FEM-Projekt bearbeiten" und "Knotenbelastung" der Knoten 329 mit einer Belastung von -15000 N in Y-Richtung angeklickt werden.

|    | Ansicht Netzgenerierung   | FEM-Projekt bearbeiten FEM-Analyse Ergebnisauswertung Training                                          |
|----|---------------------------|----------------------------------------------------------------------------------------------------|
| 1. | Knotenbelastung           | 1. Randbedingungen -                                                                                    |
| 1. | Knotenbelastung           | ndbedingungen 🗹 Randbedingungen darstellen Elementgruppen Materialdaten Editor Tempe                    |
| 2. | Linienbelastung           | aktueller Knoten 329: X-Koord.= 1.305765; Y-Koord.=-15.44374; Z-Koord.= 0                               |
| 3. | Flächenbelastung          |                                                                                                    |
| 4. | Gravitationsbelastung     | •                                                                                                    |
| 5. | Fliehkraftbelastung       |                                                                                                    |
| 6. | Temperaturbelastung       |                                                                                                    |
| 7. | Ungleichmäßige Radiallast |                                                                                                    |
| 8. | Lastfall einstellen       | 🖫 Knotenlast erzeugen — 🗆 🗙                                                                             |
| 9. | Editor                    |                                                                                                    |
|    |                           | Aktueller Lastfall: 1 - +<br>Anzahl Lastwerte: 1 Neu<br>Wert der Knotenlast: -15000 (Einheit z.B. in N) |
|    |                           | Freiheitsgrad: O X-Richtung O Z-Richtung<br>© Y-Richtung                                                |
|    |                           | O Rächenmodus O Rechteck aufspannen                                                                     |
|    |                           |                                                                                                    |
|    |                           | O Koordinatenbereich definieren         Iste angezeigten Forder                                         |
|    |                           | Knotenlasten darstellen: 0004 normal V                                                                  |
|    |                           | Cancel Editor Belastung erzeugen                                                                        |
|    |                           | Belastung löschen                                                                                       |
|    |                           |                                                                                                    |

#### Modell skalieren

Damit der Haken mit einem anderen FEM-Modell vergleichbar ist, sollten die Knoten-Koordinaten mit dem Faktor 0.25 multipliziert werden.

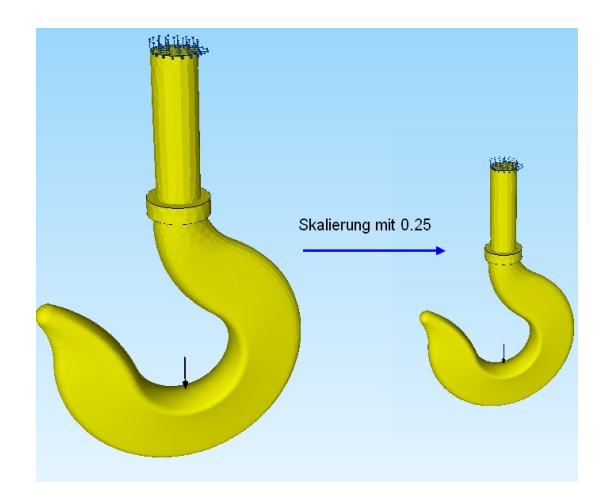

Wählen Sie das Register "FEM-Projekt bearbeiten" und "Knotenkoordinaten" und multiplizieren die Koordinaten mit einem Koordinatenfaktor von "0.25". Die anschließende Knoten-Überprüfung kann muß aber nicht durchgeführt werden.

| edingungen 🗹 R | Randbedingungen<br>andbedingungen dar<br>Knoten-<br>m | stellen Element | gruppen Materialdate | n Editor  | 3. Knotenkoordinaten<br>1. Elementgruppen<br>2. Elementknoten<br>3. Knotenkoordinaten<br>4. Materialdaten | Temperatur                                                                        |
|----------------|-------------------------------------------------------|-----------------|----------------------|-----------|----------------------------------------------------------------------------------------------------|-----------------------------------------------------------------------------------|
| Nr.            | X-Koordinaten                                         | Y-Koordinaten   | Z-Koordinaten        | <b>\</b>  | 5. Randbedingungen                                                                                        | 🖳 Koordinaten-Eaktor — 🗆 🗙                                                        |
| 1              | 0                                                     | 380             | 26                   |           | 6. Belastungen                                                                                            |                                                                                   |
| 2              | 0                                                     | 380             | -26                  |           | 7. Formoptimierung                                                                                        | Faktor setzen :                                                                   |
| 3              | 0                                                     | 210             | 26                   |           | 8. Löschen                                                                                                | multiplizieren     dividieren                                                     |
| 4              | 0                                                     | 210             | -26                  |           |                                                                                                    | 🔿 addieren 🔷 ersetzen                                                             |
| 5              | 0                                                     | 210             | 37.5                 |           |                                                                                                    |                                                                                   |
| 6              | 0                                                     | 210             | -37.5                | र⊺ में के | 111111                                                                                                    | Achsen vertauschen                                                                |
| 7              | 0                                                     | 190             | 37.5                 |           |                                                                                                    | X-Werte mit Y-Werte vertauschen                                                   |
| 8              | 0                                                     | 190             | -37.5                | 1         | 1 T T T                                                                                                   | X-Werte mit Z-Werte vertauschen                                                   |
| 9              | 30                                                    | 190             | 0                    |           |                                                                                                    | Y-Werte mit Z-Werte vertauschen                                                   |
| 10             | -30                                                   | 190             | 0                    |           |                                                                                                    |                                                                                   |
| 11             | -172.0235                                             | 67.26359        | 0                    |           |                                                                                                    | Koordinaten mit Faktor verändem                                                   |
| 12             | -163.2311                                             | 75.78242        | -14.43947            |           |                                                                                                    | 🗹 X-Koordinaten 🔽 Y-Koordinaten 🔽 Z-Koordinaten                                   |
| 13             | -151                                                  | 87.63221        | 0                    |           |                                                                                                    |                                                                                   |
| 14             | -163.231                                              | 75.78242        | 14.43947             |           |                                                                                                    | nur die angezeigten Knoten im Knotenmodus verwenden                               |
| 15             | -159.8983                                             | 90.6013         | 0                    |           |                                                                                                    | von Knotenpunkt                                                                   |
| 16             | 9.949769                                              | 380             | 24.02087             |           |                                                                                                    |                                                                                   |
| 17             | 18.67128                                              | 380             | 18.09373             |           |                                                                                                    | bis Knotenpunkt: 20123                                                            |
| 18             | 24.02087                                              | 380             | 9.949769             |           |                                                                                                    | Koordinatenfaktor: 0.25                                                           |
| 19             | 25.99884                                              | 380             | 245041               |           |                                                                                                    |                                                                                   |
|                |                                                       | Koordinato      | n Faktor             |           |                                                                                                    | Nullpunktsverschiebung durch Knotenpunkt: 1                                       |
|                |                                                       | Noordinate      | IT AKO               |           |                                                                                                    | Koordinaten mit Faktor verändem                                                   |
|                |                                                       |                 |                      |           |                                                                                                    | Verformungen mit Faktor zu den Koordinaten addieren: Verformungs-Faktor: 1 CANCEL |

#### Postprocessing

Nach der FEM-Analyse mit Register "FEM-Analyse" können die Knotenspannungen mit Register "Ergebnisauswertung" ausgewertet werden.

| Postprocessing                                                                                                    |               | -              |           | > |
|----------------------------------------------------------------------------------------------------|---------------|----------------|-----------|---|
| Ergebnisse einladen                                                                                                    |               |                |           |   |
| O Verformungen auswerten                                                                                                    | Lastfall:     | 1 ~            |           |   |
| <ul> <li>Knotenspannungen gemittelt</li> </ul>                                                                                        | 🔘 Auflager    | kräfte auswei  | rten      |   |
| O Elementspannungen ungemittelt                                                                                                    | C Ergebnis    | sdatei anzeige | en        |   |
| Legende                                                                                                    |               |                |           |   |
| Raster-Genauigkeit:                                                                                                    | Verformungs   | faktor/Werte   | bereich   |   |
|                                                                                                    | Legende ur    | nd Farben ein  | stellen   |   |
| 1 3 4                                                                                                    | Knotenwerte p | icken, suche   | n, sichem |   |
| Ergebnis-Komponente wählen<br>v.Mises-Vergleichsspannung                                                                              |               |                | ~         |   |
| v. <u>Mises-Vergleichsspannung</u><br>Nomalspannung Sigma x<br>Nomalspannung Sigma y<br>Nomalspannung Sigma z<br>Schubspannung Tau xy |               |                |           |   |
| Schubspannung Tau yz<br>Schubspannung Tau zx<br>Maximale Hauptspannung S1<br>Mittlere Hauptspannung S2<br>Minimale Hauptspannung S3   |               |                |           |   |

Die max. Vergleichsspannung beträgt 637.17 N/mm<sup>2</sup>.

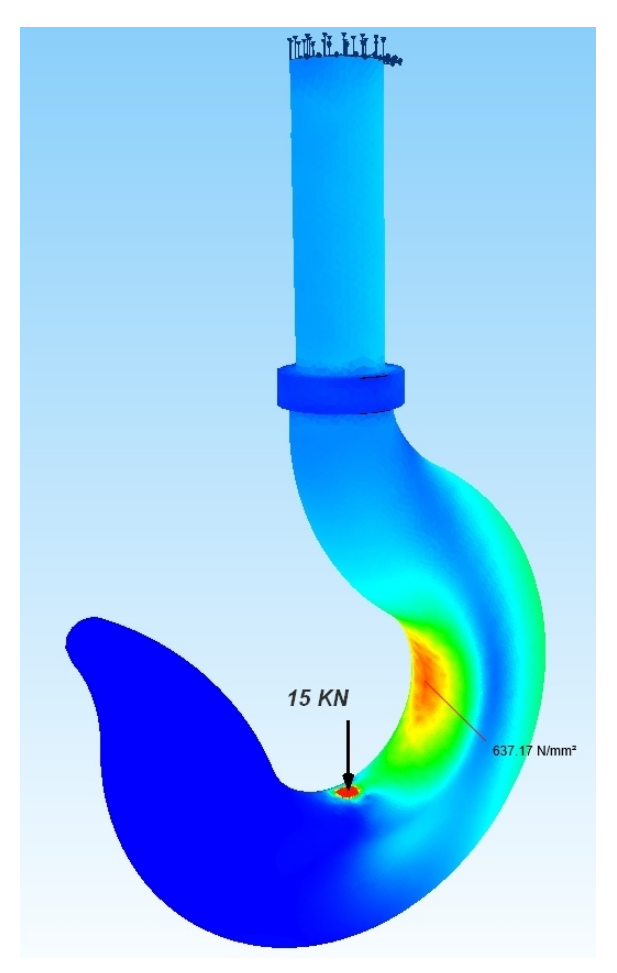

# Kranhaken-Baugruppe verbinden

Die Kranhaken-Baugruppe besteht aus dem vorigen Haken und Bolt, letzterer wird mit "fine" und mit 26 254 Tetraeder nachträglich vernetzt und als Bolt.FEM abgespeichert.

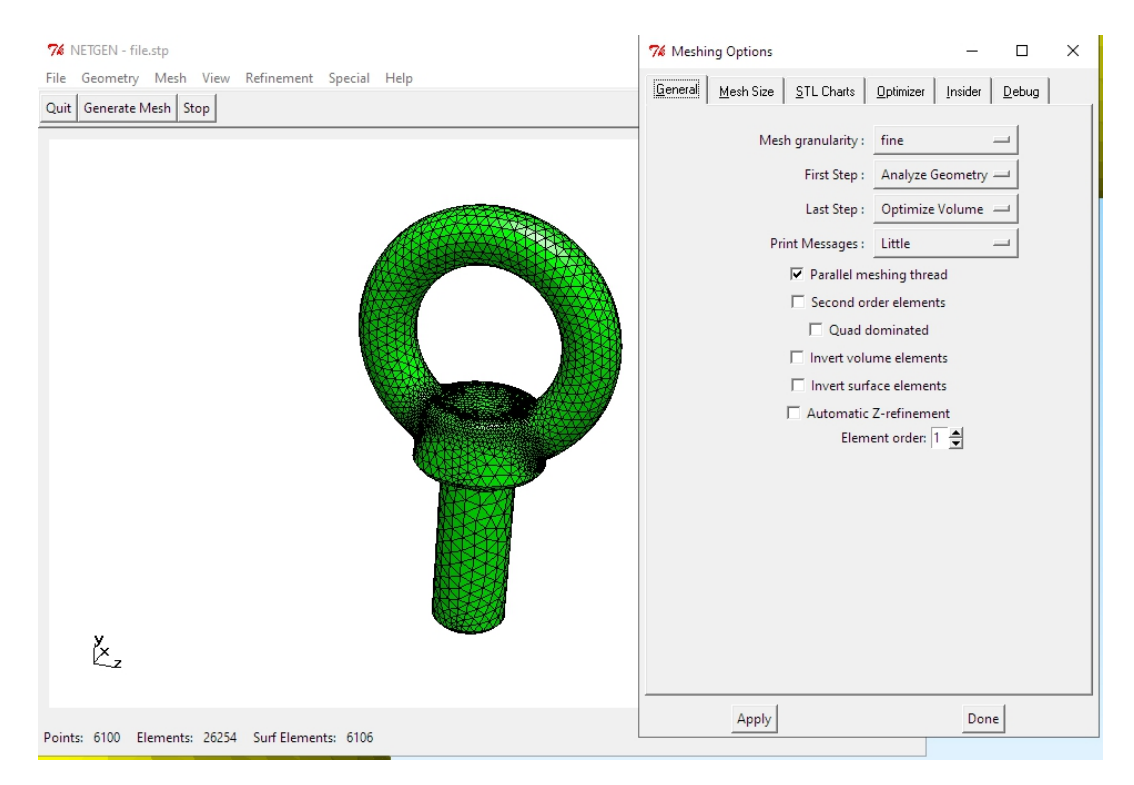

## **FEM-Zuladung**

Es werden jetzt mit einer FEM-Zuladung folgende zwei FEM-Netze zusammengefügt:

Netz1: Haken.FEM mit 21 948 Knoten und 99 214 Tetraeder-Elemente

Netz 2: Bolt.FEM mit 6100 Knoten und 26254 Tetraeder-Elemente

Laden Sie zuerst das größere FEM-Modell Haken.FEM in MEANS V12 ein, dannach fügen Sie mit Register "Datei" und "FEM-Zuladung" das zweite Netz hinzu.

| U   | Datei | Ansicht  | Netzger   | erierung FEM                 | -Projekt bearbei           | ten FEM-        | Analyse  |
|-----|-------|----------|-----------|------------------------------|----------------------------|-----------------|----------|
|     |       |          |           | FEM-Zuladung<br>MPC-Kontakte | Import: STL<br>Export: DXF | MEANS-<br>SHELL |          |
| Neu | rg Ei | nladen 🕞 | Sichern 🕞 | Vereinen                     | CAD                        | Extern          | Pfade 15 |

Haken und Bolt werden jetzt zu einer FEM-Modell zusammengefügt, leider aber berühren sich die beiden Bauteile nicht, darum muß der Bolt um -6.5 mm ohne Skalierung bzw. -1.62 mm mit Skalierung in Y-Richtung verschoben werden.

Stellen Sie mit Register "Ansicht" und "Knoten-Modus" das Knoten-Modus-Menü ein und zeigen alle Knotenpunkte der Elementgruppe 1

Wählen Sie "Koordinaten-Faktor" und addieren die Y-Koordinaten der angezeigten Knoten mit einem Koordinatenfaktor von "-6.5" mm.

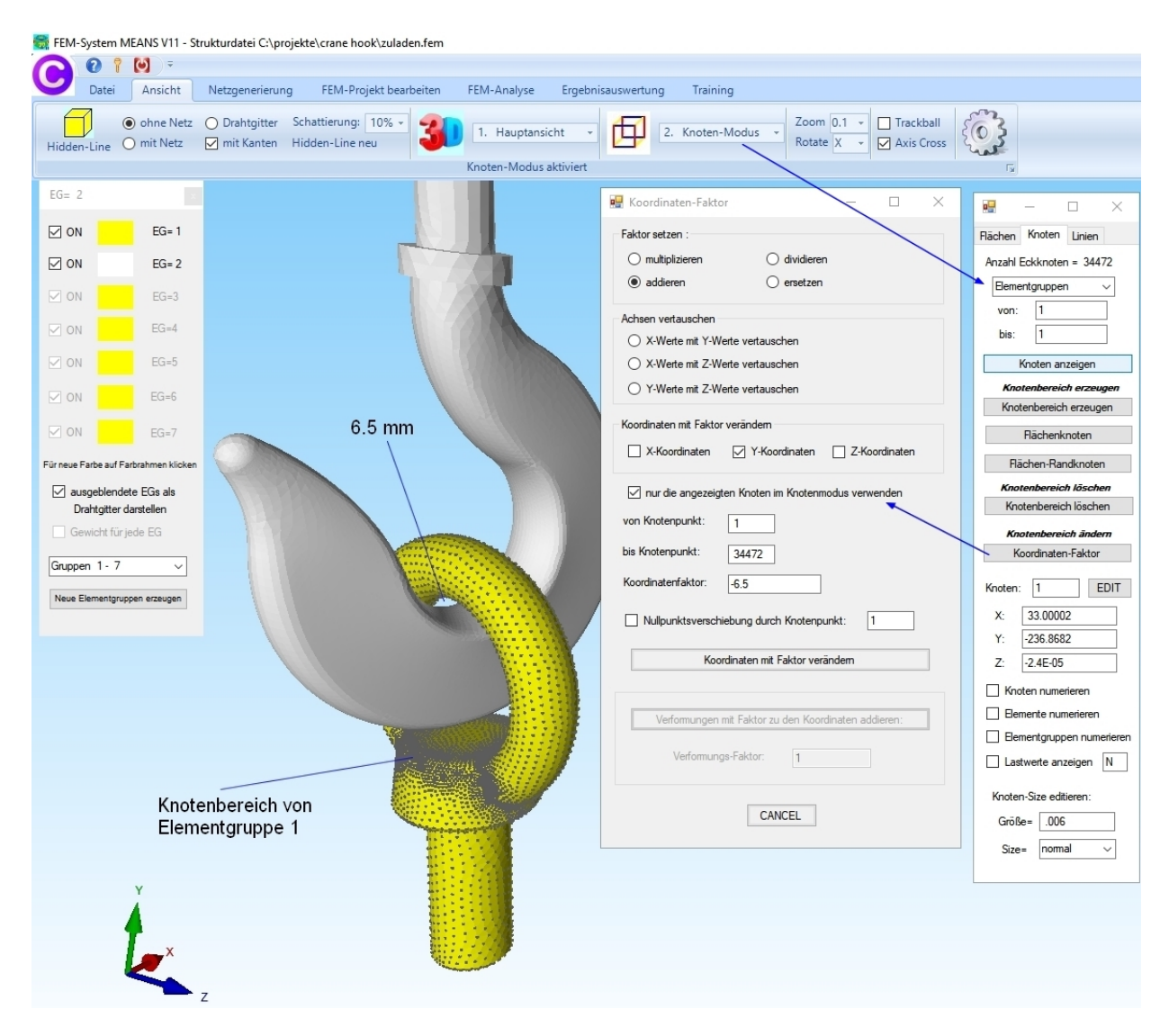

#### **MPC-Kontakte**

Die beiden Bauteile sind jetzt zwar in einer FEM-Datei vereint aber Sie müssen auch an der Berührungsstelle über MPC-Elemente (MPC-Elemente werden ausführlich im Handbuch Kapitel 10 - MPC-Analyse mit MEANS V12 behandelt) verbunden werden.

Spannen Sie mit Register "Ansicht" und "Knoten-Modus" sowie "Knotenbereich erzeugen" ein Rechteck über den beiden Kontaktflächen auf.

Beenden Sie mit einem Doppelklick das Aufspannen des blauen Markierungsrechtecks um alle Knoten in diesem Bereich anzuzeigen.

| Knotenbereich erzeugen                                   | -                 |          | × |        |  |
|----------------------------------------------------------|-------------------|----------|---|--------|--|
| Bitte mit der Maus ein Rechteck aufspannen oder einzelne | er Knoten anklick | en!      |   |        |  |
| Anzahl Knotenbereich = 0                                 | Neu               |          |   |        |  |
| Knotenbereich aus Knotenbereich erzeugen                 | Help              |          |   |        |  |
| Selection                                                |                   |          |   |        |  |
| Rechteck aufspannen     O Knoten picken                  | Koordinater       | nbereich |   | 1000   |  |
|                                                          |                   |          |   | NOR.   |  |
| Cancel Knotenber                                         | eich erzeugen     |          |   | 180015 |  |
|                                                          |                   |          |   |        |  |
|                                                          |                   |          |   |        |  |
|                                                          |                   |          | 7 |        |  |

Dannach wählen Sie das Register "Datei" und "MPC-Kontakte" und starten die Kontaktberechnung um 297 MPC-Elemente automatisch mit obigen Knotenbereich zu erzeugen.

| FEM-System MEANS V11 - Strukturdatei C:\projekte\crane hook\hookbolt2.fem |                                |                         |                            |                |              |  |
|---------------------------------------------------------------------------|--------------------------------|-------------------------|----------------------------|----------------|--------------|--|
|                                                                           |                                |                         |                            |                |              |  |
| Datei Ansicht Netzgenerierung FEM-                                        | Projekt bearbeiten             | FEM-Analyse             | Ergebnisauswertung         | ) Trainin      | 9            |  |
| FEM-Zuladung<br>MPC-Kontakte                                              | Import: STL +<br>Export: DXF + | MEANS-<br>SHELL         | 1. C:\projekte\c           | rane hook\ho   | ookbolt2.fem |  |
| Neu 😰 Einladen 😨 Sichern 😨 Vereinen                                       | CAD                            | Extern Pfade            | 2 12                       | Zuletzt geöffr | nete FEM-Pro |  |
| 🖳 MPC-Elemente                                                            |                                |                         | -                          | - 🗆            | ×            |  |
| FEM-Modell hat 118979 Elementen und 297 MPCs                              | MPC-                           | Elemente löschen        |                            |                |              |  |
| Kontaktberechnung starten                                                 | Schritt 1                      | O Ko                    | ntakt automatisch berechne | en             |              |  |
| Kontaktberechnung anhalten und anzeigen                                   |                                | () Ein                  | gabe von 2 Kontaktflächen  |                |              |  |
| Anzahl Kontakte = 336                                                     |                                | <ul> <li>Eir</li> </ul> | gabe eines Knotenbereiche  | s              |              |  |
| Knotenbereich A im Knoten-Modus anzeigen                                  | Schritt 2                      |                         |                            |                |              |  |
| Bereich A mit gelöschten oder hinzugefügten Knoten übernehmen             |                                | max K                   | ontakt-Winkel: 4.2         |                |              |  |
| Knotenbereich A: 77                                                       |                                | Kostak                  |                            | 1              | 5            |  |
| Knotenbereich B im Knoten-Modus anzeigen                                  | Schritt 3                      | Nonitak                 |                            |                | 5            |  |
| Bereich B mit gelöschten oder hinzugefügten Knoten übernehmen             |                                | zulässi                 | ge MPC-Länge: 8.49237      | 8              |              |  |
| Knotenbereich B: 26                                                       | _                              |                         |                            |                |              |  |
|                                                                           | _                              | Fläche                  | A: 1                       |                |              |  |
| Kontakt-Knoten sichem Kontakt-Knoten einladen                             | Schritt 4                      | Fläche                  | B: 2                       |                |              |  |
| MPC-Elemente erzeugen                                                     | Schritt 5                      |                         |                            |                |              |  |
| MPC-Elemente prüfen MPC-Elemente löschen                                  |                                |                         |                            |                |              |  |
| Lab.                                                                      |                                | Cancel                  |                            |                |              |  |
| hep                                                                       |                                | Cancel                  |                            |                |              |  |
|                                                                           |                                |                         |                            |                |              |  |
|                                                                           |                                |                         |                            |                |              |  |
|                                                                           |                                |                         |                            |                |              |  |

# Haken Einspannung

Der Haken ist oben fest eingespannt, wählen Sie Register "FEM-Projekt bearbeiten" und "Randbedingungen" um die Fläche 12 in X-, Y- und Z-Richtung einzuspannen.

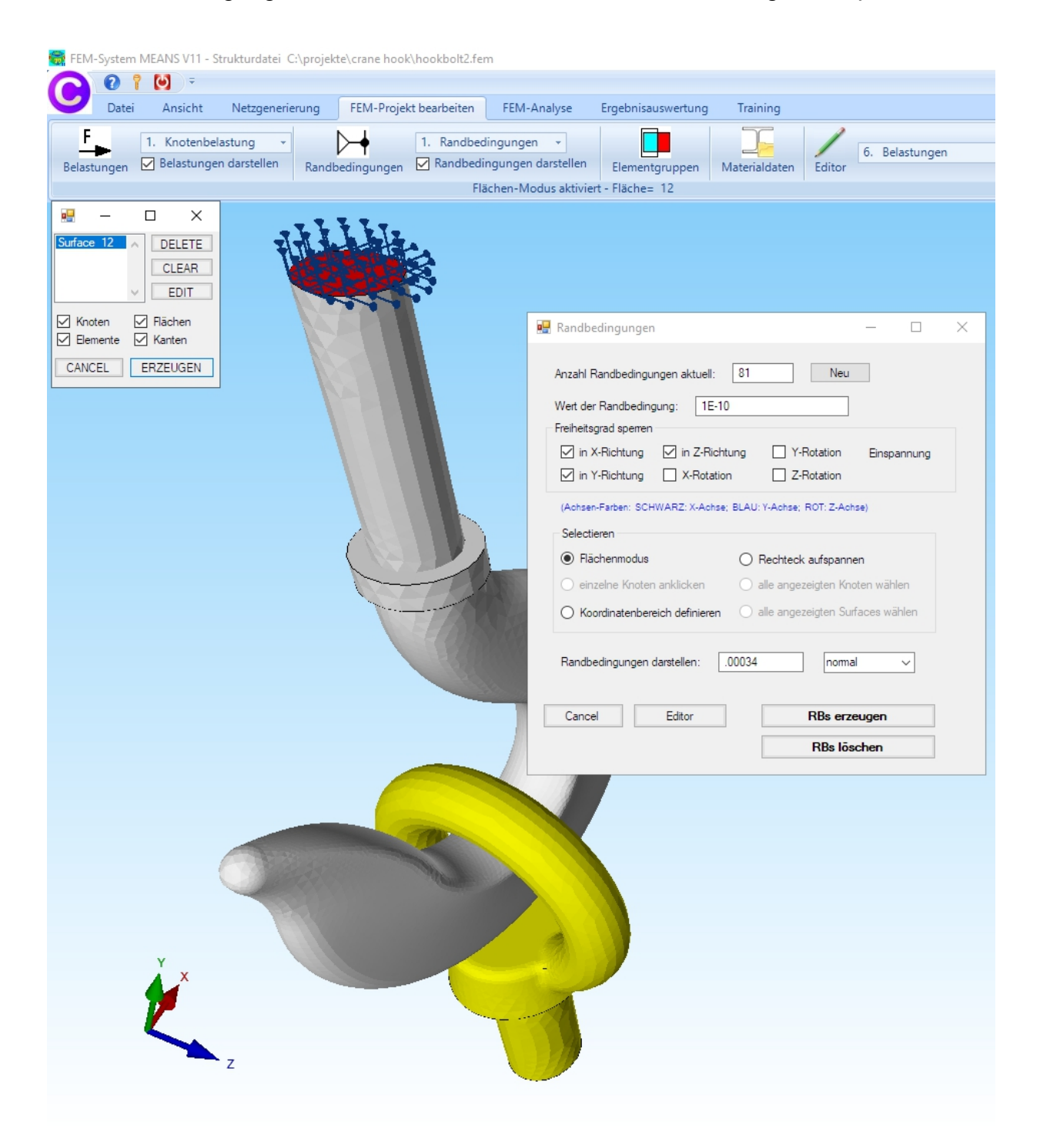

## Bolt-Ende mit Flächenlast belasten

Der Bolt ist am Ende in Y-Richtung mit -15 KN bzw. -15 000 N belastet. Wählen Sie Register "FEM-Projekt bearbeiten" und "Flächenbelastung" um die Fläche 6 mit -15000 N senkrecht zur Fläche zu belasten.

Anmerkung: Die Flächenlast kann entweder in N/mm<sup>2</sup> oder in N eingegeben werden, beim letzteren wird erst zum Schluß die Fläche aus den selektierten Flächen automatisch ermittelt und auf einen N/mm<sup>2</sup>-Lastwert umgerechnet.

| Flächenlast (N/mm²) =                                                                                                    | Knoten-Belastung (N)                                                                                                    |  |  |  |  |
|----------------------------------------------------------------------------------------------------|----------------------------------------------------------------------------------------------------|--|--|--|--|
|                                                                                                    | Fläche (mm²)                                                                                                    |  |  |  |  |
| FEM-System MEANS V11 - Strukturdatei C:\projekte\crane hook\ho                                                                                                  | okbolt2.fem                                                                                                    |  |  |  |  |
| Datei Ansicht Netzgenerierung FEM-Projekt be                                                                                                    | arbeiten FEM-Analyse Ergebnisauswertung Training                                                                                                    |  |  |  |  |
| Image: Belastungen     3. Flächenbelastung     Image: Delastungen     1.       Belastungen     Image: Delastungen     Image: Delastungen     Image: Delastungen | Randbedingungen  Randbedingungen darstellen Elementgruppen Elächen-Moduc aktiviert - Elächen 6                                                                 |  |  |  |  |
| Sufface 6 DELETE<br>CLEAR<br>EDIT<br>Monten<br>Elemente<br>Kanten                                                                                               | Flächenlast erzeugen – L X                                                                                                    |  |  |  |  |
|                                                                                                    | Aktueller Lastfall: 1 • +<br>Anzahl Lastwerte: 0 Neu<br>Wert der Flächenlast: 0 0 N/mm <sup>2</sup> ( oder in N                                                |  |  |  |  |
|                                                                                                    | Wert Belastung in N: -15000 Info<br>Freiheitsgrad: O X-Richtung O Z-Richtung<br>O Y-Richtung O senkrecht zur Fläche<br>Selektion:                              |  |  |  |  |
|                                                                                                    | Flächenmodus     Rechteck aufspannen     einzelne Knoten anklicken     alle angezeigten Knoten     Koordinatenbereich definieren     alle angezeigten Surfaces |  |  |  |  |
| Flächenlast-Wert (N/mm <sup>2</sup> ) aus Belastung (N) b                                                                                                    |                                                                                                    |  |  |  |  |
|                                                                                                    | Cancel Editor Belastung erzeugen<br>Belastung löschen                                                                                                    |  |  |  |  |
|                                                                                                    |                                                                                                    |  |  |  |  |

# Postprocessing

Nach der FEM-Analyse mit Register "FEM-Analyse" und dem Quick-Solver werden die Knotenspannungen ausgewertet.

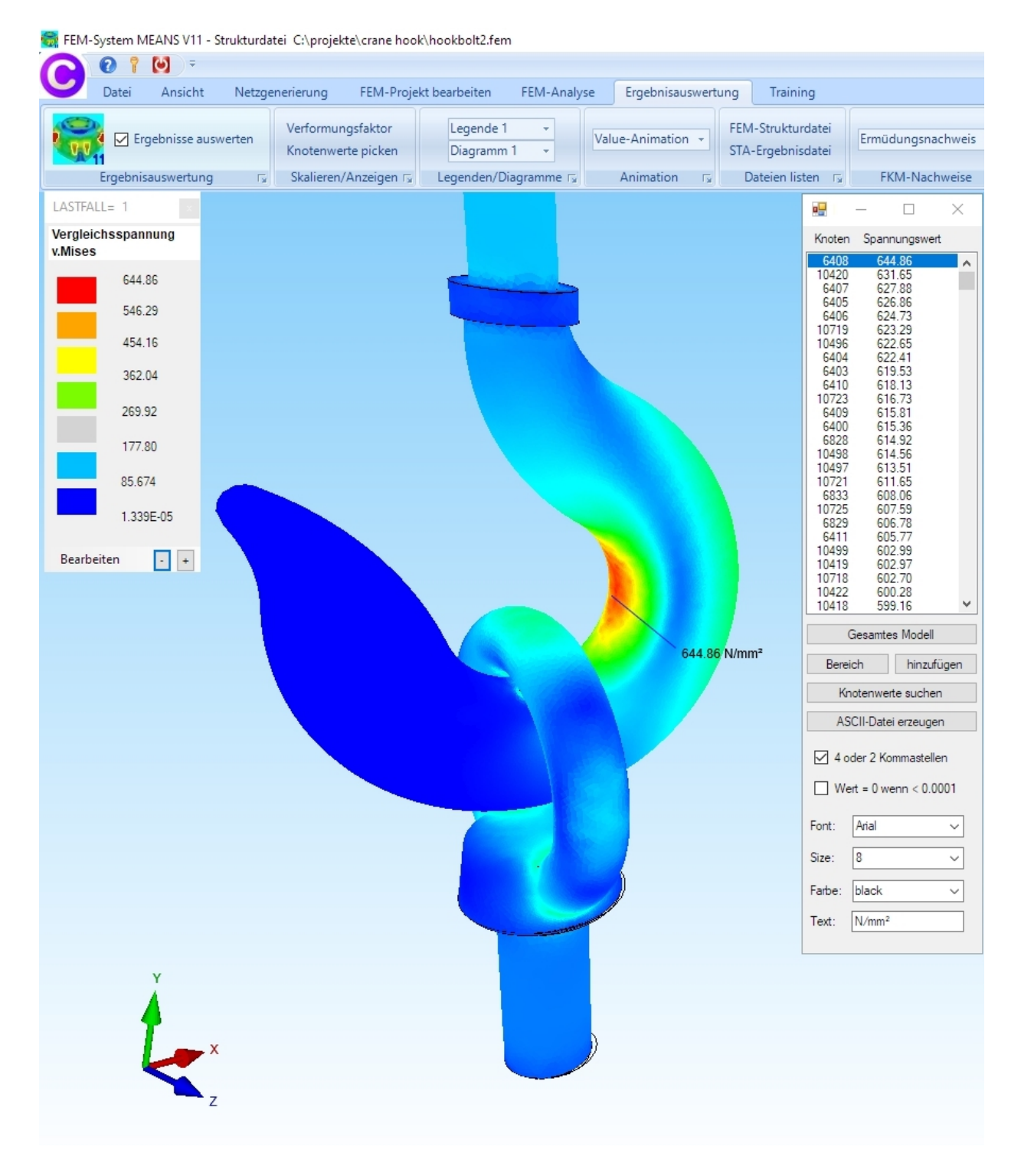

Die max. v.Mises-Vergleichsspannung der Baugruppe beträgt 644 N/mm<sup>2</sup> und stimmt mit der v.Mises-Vergleichsspannung des Einzelteils mit 637 N/mm<sup>2</sup> fast genau überein.

# **Bolt-Auswertung**

Wählen Sie "FEM-Projekt bearbeiten" sowie "Elementgruppen" und blenden nur die Elementgruppe 1 ein. Wechseln Sie wieder ins Postprocessing um die maximale Hauptspannung S1 und die minimale Haupstspannung S3 darzustellen.

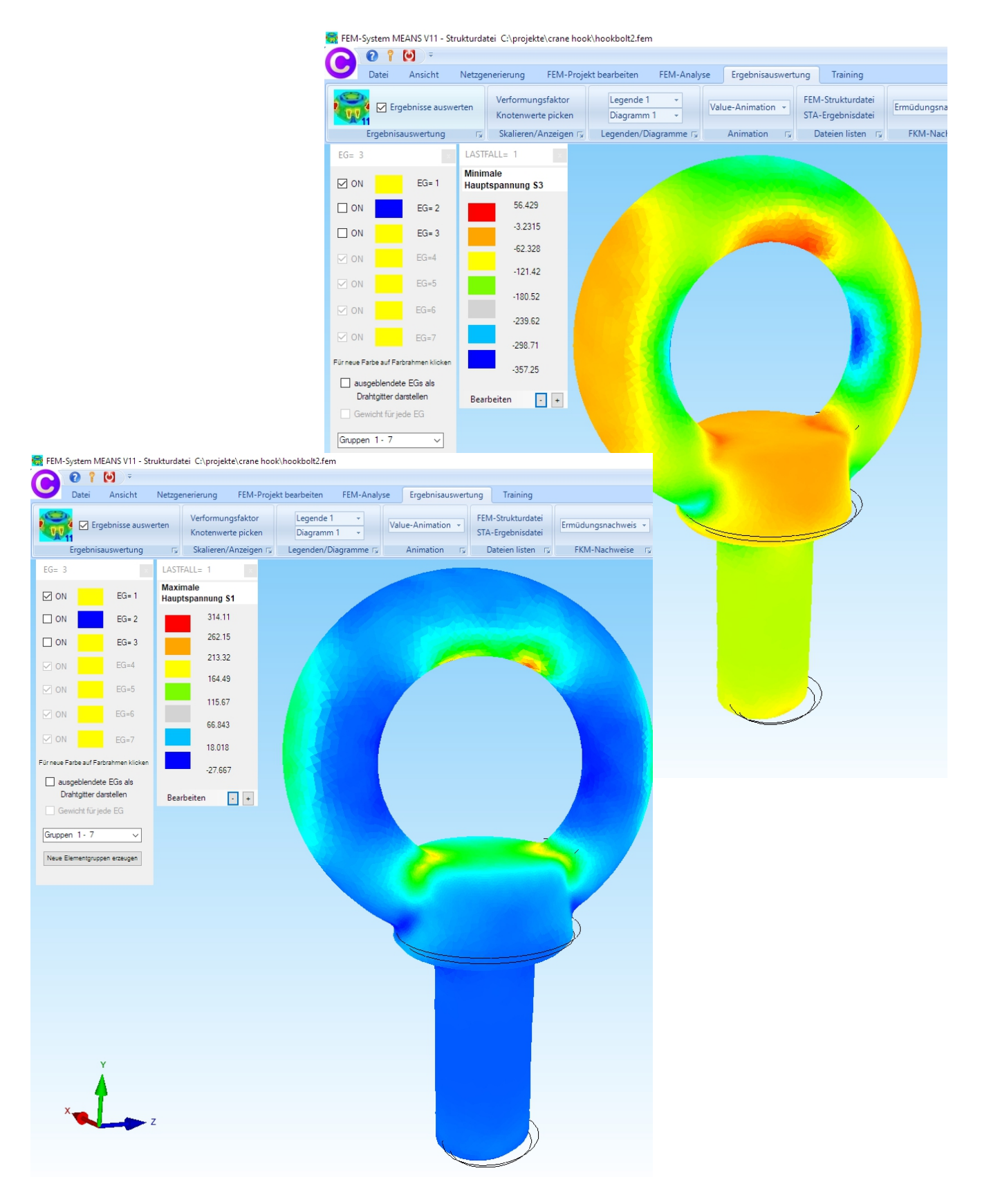